VIAKOM

# Crystal-základní ovládání

#### Obsah

| 1.   | Živý obraz                     | 2  |
|------|--------------------------------|----|
|      | 1.1 Seznam zobrazení           | 4  |
|      | 1.2 Seznam obsahu              | 4  |
|      | 1.2.1 Zobrazení videa          | 4  |
|      | 1.2.2 Nástroje kamery          | 4  |
|      | 1.3 PTZ Panel                  | 5  |
|      | 1.3.1 Popis PTZ ovládání       | 6  |
|      | 1.4 I/O Ovládací panel         | 8  |
|      | 1.5 Panel Vlastnosti           | 9  |
|      | 1.6 Seznam událostí            | 10 |
|      | 1.7 Zobrazovací oblast         | 11 |
|      | 1.8 Zobrazení                  | 11 |
|      | 1.8.1 Přidání zobrazení        | 13 |
|      | 1.9 Stavový řádek              | 15 |
|      | 1.10 Panel nástrojů            | 16 |
| 2.Př | ehrávání                       | 17 |
|      | 2.1 Seznam událostí            | 18 |
|      | 2.2 Časová osa                 | 18 |
|      | 2.2.1 Vyhledávání v časové ose | 19 |
|      | 2.3 Ovládání / Zobrazení       | 23 |
|      | 2.3.1 Panel ovládání záznamu   | 23 |
|      | 2.3.2 Vlastní ovládací panel   | 24 |
|      | 2.3.3 Datum / Čas              | 25 |
|      | 2.3.4 Pohyb dle událostí       | 25 |
|      | 2.3.5 Ikony pro ovládání       | 25 |

## 1. Živý obraz

Záložka *Živé zobrazení* slouží pro zobrazení kamer v mřížce. Různé typy mřížek můžete zvolit v oblasti pod živým videem.

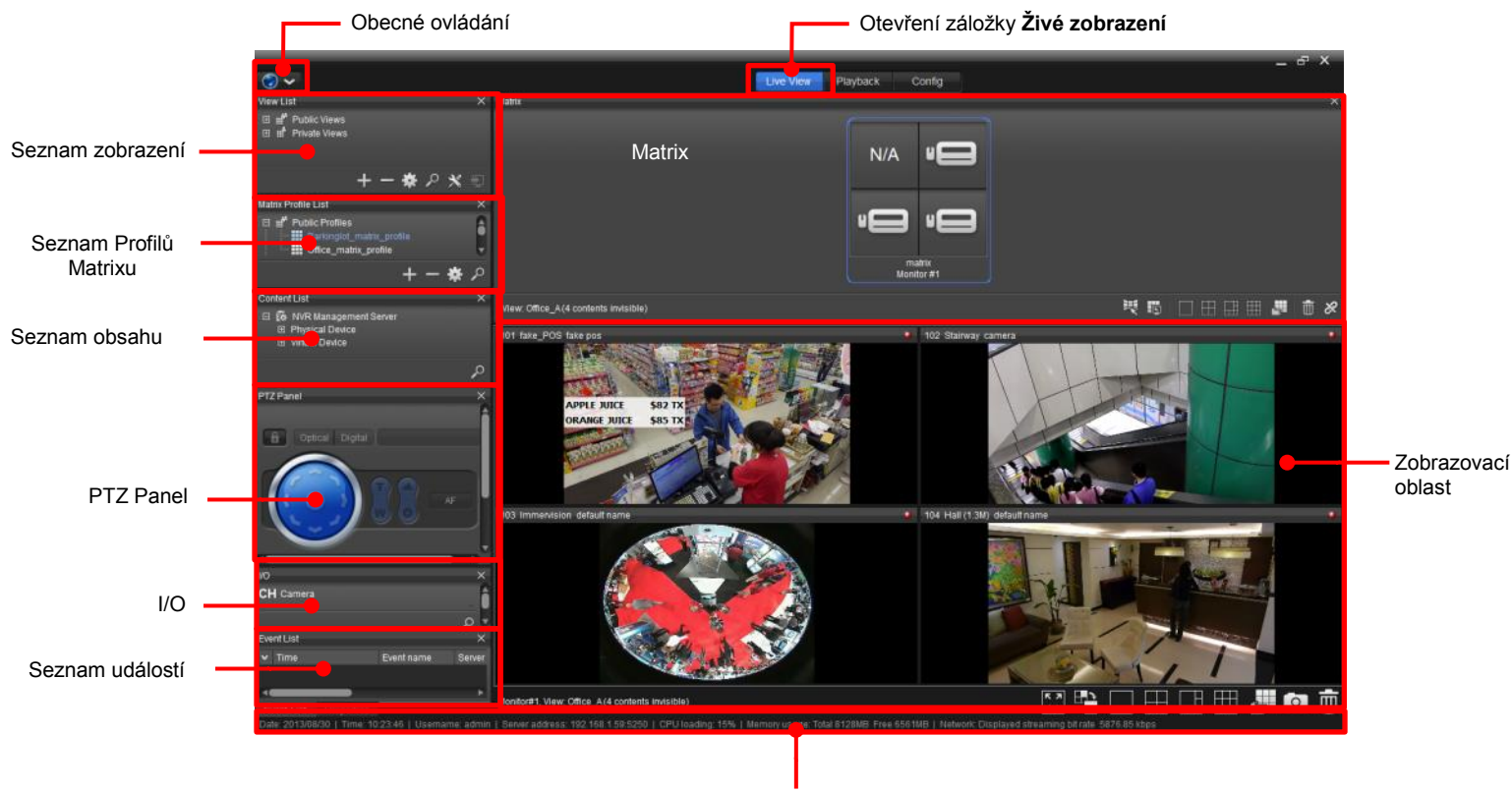

Stavový řádek

V případě, že máte více monitorů Živé zobrazení na dalších monitorech je velmi podobné. Hlavní rozdíl je v dolní části.

Rozhraní Živého obrazu na dalším monitoru

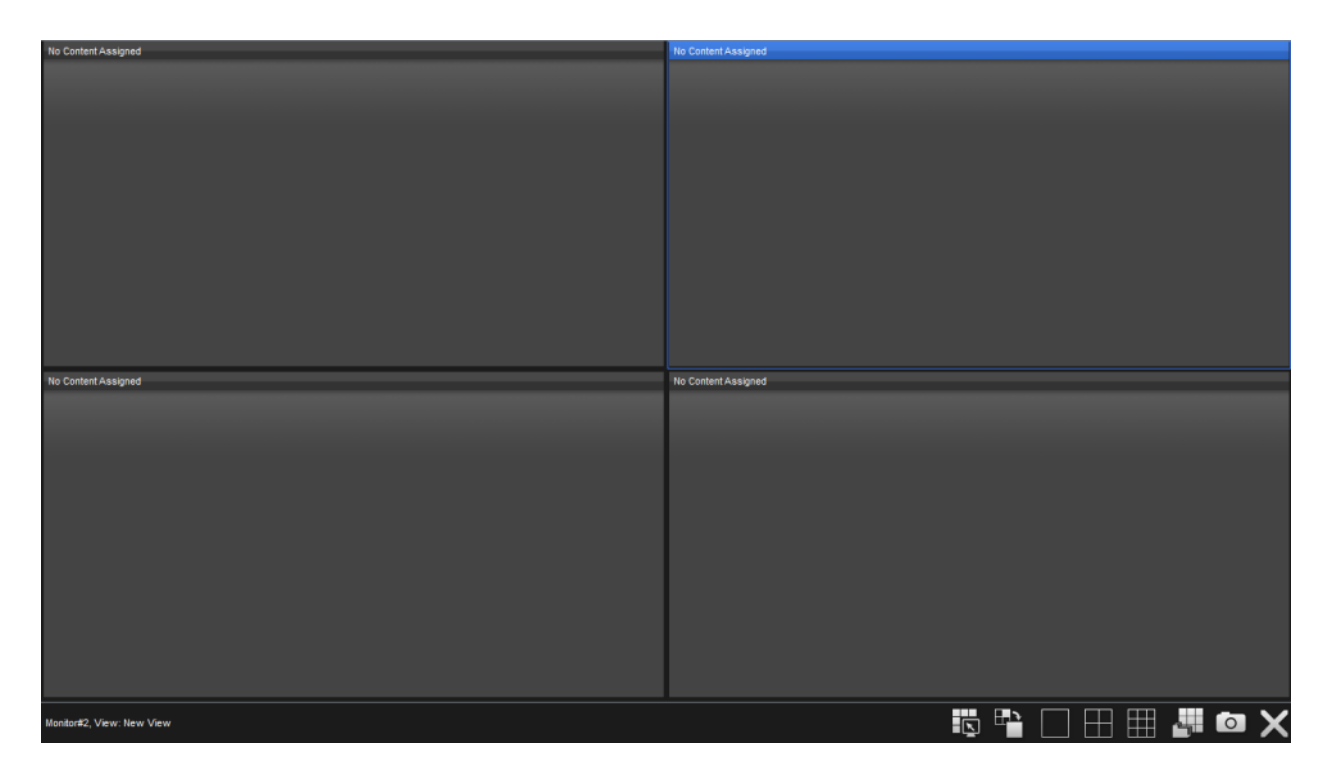

#### Rozdílová nastavení:

| Grafické tlačítko | Popis                                       |
|-------------------|---------------------------------------------|
|                   | Přepnutí mezi zobrazeními                   |
| ×                 | Ukočení celého zobrazení na dalším monitoru |

### 1.1 Seznam zobrazení

Jednotlivá zobrazení si uchovávají soubor nastavení včetně typu mřížky, poměru obrazu, stream profilu apod.

### 1.2 Seznam obsahu

Seznam obsahu zobrazuje strom všech zařízení na který má uživatel právo. Zařízení může být kamera, I/O zařízení, Image Fusion nebo E.mapa.

Každý uzel stromu zařízení lze dále rozbalit a zobrazit jednotlivé podpoložky jako jsou konkrétní alarmové vstupy apod.

#### 1.2.1 Zobrazení videa

Video zařízení zobrazíme v zobrazovací části přetažením myši nebo dvojklikem na zařízení ve stromu v okně Seznam obsahu. Do zobrazovací části nemusíte přidávat pouze kamery, ale také I/O zařízení, E- mapy a Image Fusion.

#### 1.2.2 Nástroje kamery

Pro každý kamerový kanál jsou k dispozici nástroje pro rychlé ovládání. Tyto nástroje můžete využívat velice snadno.

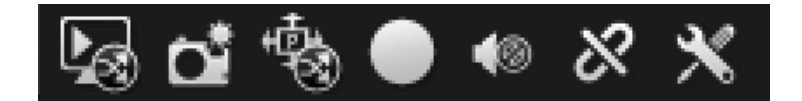

Volby nástrojů:

| Nastavení              | Grafické<br>tlačitko | Popis                                                                                             |  |  |
|------------------------|----------------------|---------------------------------------------------------------------------------------------------|--|--|
| Okamžité<br>přehrávání | <b>L</b> 23          | Synchronizace pro přehrávání.<br>Aktuální okamžité přehrávání bude otevřeno v záložce Přehrávání. |  |  |
| Snímek                 |                      | Uloží snímek                                                                                      |  |  |
| ртz 👘                  |                      | Řizení pohybu a zoomu kamery.         Viz sekce PTZ                                               |  |  |
| Manuální záznam        |                      | Spuštění / Vypnutí manuálního záznamu                                                             |  |  |
| Audio                  |                      | Povolení / Zrušení audia.                                                                         |  |  |
| Připojení              |                      | Připojení / Opodpojení kamery.                                                                    |  |  |

## 1.3 PTZ Panel

V PTZ panelu můžete opticky a digitálně řídit vertikální a horizontální pohyb a zoomovat aktuálně zvolenou kameru. Optická PTZ funkce je povolena pouze v případě, že kamera tuto funkci podporuje. Digitální PTZ umožňuje libovolný digitální pohyb v daném rozlišení, které poskytuje kamera. Funkci digitální PTZ lze použít u jakéhokoliv typu kamery.

### 1.3.1 Popis PTZ ovládání

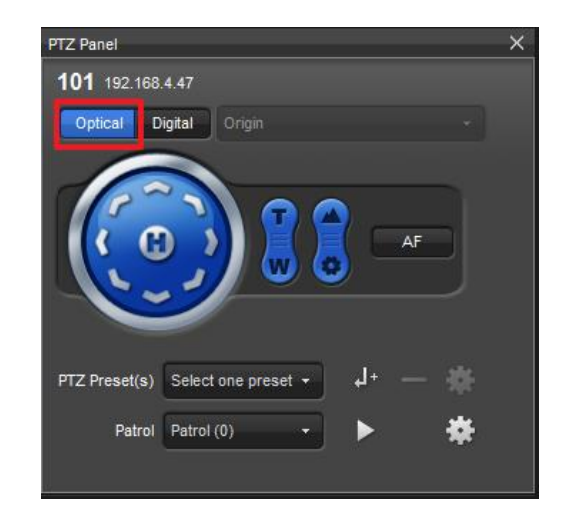

#### Volby PTZ:

| Nastavení     | Grafické<br>tlačitko                                             | Popis      |                                                                |                                                        |  |  |  |  |
|---------------|------------------------------------------------------------------|------------|----------------------------------------------------------------|--------------------------------------------------------|--|--|--|--|
| РТΖ           | ٢                                                                | Volb       | Volba Pan Tilt řízení pohybu kamery                            |                                                        |  |  |  |  |
| Zoom in       |                                                                  | Přib       | lížení obrazu                                                  |                                                        |  |  |  |  |
| Zoom out      |                                                                  | Odd        | álení obrazu                                                   |                                                        |  |  |  |  |
| Focus near    |                                                                  | Zao        | stření směrem k bliž:                                          | ším objektům scény                                     |  |  |  |  |
| Focus far     |                                                                  | Zao        | stření směrem ke vz                                            | dáleným objektům scény                                 |  |  |  |  |
| Auto focus    | Auto focus         AF         Automatické zaostření scény kamery |            |                                                                |                                                        |  |  |  |  |
|               |                                                                  | Nas<br>Kan | tavení prepozice<br>nera přejde na libovo<br>Je možno uložit a | lnou uloženou PTZ prepozici.<br>vyvolat až 16 prepozic |  |  |  |  |
|               |                                                                  |            | Nastavení                                                      | Popis                                                  |  |  |  |  |
|               |                                                                  |            | Select one preset +                                            | Volba již uložené <b>PTZ Prepozice</b>                 |  |  |  |  |
| PTZ Prepozice |                                                                  |            | +لو                                                            | Uložení <b>PTZ Prepozice</b>                           |  |  |  |  |
|               |                                                                  |            | —                                                              | Odebrání <b>PTZ Prepozice</b>                          |  |  |  |  |
|               |                                                                  |            | *                                                              | Přejmenování <b>PTZ Prepozice</b>                      |  |  |  |  |
|               |                                                                  |            |                                                                |                                                        |  |  |  |  |

|             | Skupina Prepozit,<br>nich požadovanou<br>Je možné zv<br>Každé PTZ | která umožní automatický přechod mezi PTZ Prepozicemi a setrvání na v<br>dobu.<br>/olit až čtyři PTZ hlídání<br>Hlídání může obsahovat až 32 Prepozic                                                                                                    |                                                                    |  |  |  |  |
|-------------|-------------------------------------------------------------------|----------------------------------------------------------------------------------------------------|--------------------------------------------------------------------|--|--|--|--|
|             | Nastavení                                                         | Popis                                                                                                    | Popis                                                              |  |  |  |  |
|             | Patrol (0) +                                                      | Petrol (0) Volba konkrétního PTZ Hlídání.                                                                                                    |                                                                    |  |  |  |  |
|             | ►                                                                 | Spuštění PTZ                                                                                                    | Spuštění <b>PTZ Hlídání</b> .                                      |  |  |  |  |
|             |                                                                   | Zastavení <b>PT</b>                                                                                                    | Z Hlídání.                                                         |  |  |  |  |
|             |                                                                   | Nastavení PT                                                                                                    | Z Hlídání.                                                         |  |  |  |  |
| PTZ Hlídání | *                                                                 | Patrol     Name:     Patrol (0)       Patrol (0) <ul> <li>Start patrol after PTZ kile.</li> <li>Duration (10 - 600 sec):</li> <li>Start patrol (2)</li> <li>Patrol (3)</li> <li>Patrol (3)</li> <li>Patrol (2)</li> <li>Patrol (2)</li> <li>Patrol (2)</li> <li>Patrol (2)</li> <li>Patrol (2)</li> <li>Patrol (3)</li> <li>PRESET02</li> <li>PRESET02</li> <li>PRESET03</li> <li>PRESET03</li> <li>PRESET03</li> <li>PRESET03</li> <li>PRESET03</li> <li>PRESET03</li> <li>PRESET03</li> <li>PRESET03</li> <li>PRESET03</li> <li>PRESET04</li> <li>W</li> <li>PRESET03</li> <li>PRESET03</li> <li>PRESET03</li> <li>PRESET03</li> <li>PRESET04</li> <li>W</li> <li>PRESET03</li> <li>PRESET03</li> <li>PRESET04</li> <li>W</li> <li>PRESET04</li> <li>W</li> <li>W</li> <li>W</li></ul> |                                                                    |  |  |  |  |
|             |                                                                   | Nastavení                                                                                                    | Popis                                                              |  |  |  |  |
|             |                                                                   | Název                                                                                                    | Editace názvu PTZ Hlídání.                                         |  |  |  |  |
|             |                                                                   | Spustit PTZ<br>Hlídání po<br>době<br>něčinosti                                                                                                    | Automatické vyvolání PTZ Hlídání<br>Po 1 - 60 sekundách nečinnosti |  |  |  |  |
|             |                                                                   | >>                                                                                                    | Přidání Prepozice do PTZ Hlídání.                                  |  |  |  |  |
|             |                                                                   | *                                                                                                    | Odebrání Prepozice z PTZ Hlídání.                                  |  |  |  |  |
|             |                                                                   | Doba Trvání                                                                                                    | Nastavení doby trvání jednotl. Prepozice.<br>Volba 1 - 99 sekund.  |  |  |  |  |
|             |                                                                   | 1                                                                                                    | Posunutí zvolené Prepozice nahoru.                                 |  |  |  |  |
|             |                                                                   | <b>I</b>                                                                                                    | Posunutí zvolené Prepozice dolu.                                   |  |  |  |  |

 Optické PTZ je automaticky zvoleno v případě, že jej kamera podporuje.
 Nejprve nastavte Prepozici a teprve potom PTZ Hlídání
 U jednoho PTZ Hlídání může být použita Prepozice několikrát.
 V případě, že uživatel ovládá PTZ řízení nebo vyvolá Prepozici během spuštěného PTZ Hlídání, je PTZ Hlídání ukončeno bez manuálního ukončení.

### 1.3.1.2 Digitální PTZ

V porovnání s optickým PTZ je digitální PTZ pouze algoritmus digitálního zpracování obrazu tak, abychom byli schopni zobrazit scénu kamery do úrovně jednotlivých pixelů a získat tak z něj maximální informaci. Digitální PTZ lze zvolit pro jakoukoliv kameru v záložce Živý obraz nebo Přehrávání.

Na rozdíl od Digitálního PTZ je Optické PTZ možno zvolit pouze v Živém obraze

Existují tři další způsoby jak využívat digitální PTZ v aplikaci Nuclient: vykreslit obdelník v obraze, použít točící tlačítko myši nebo přímo PTZ panel.

## 1.4 I/O Ovládací panel

Na tomto panelu je zobrazen stav I/O zařízení. Pomocí tohoto panelu můžete i aktivovat výstup.

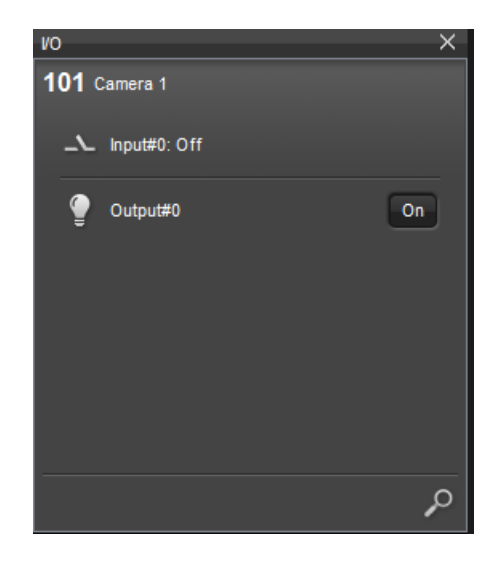

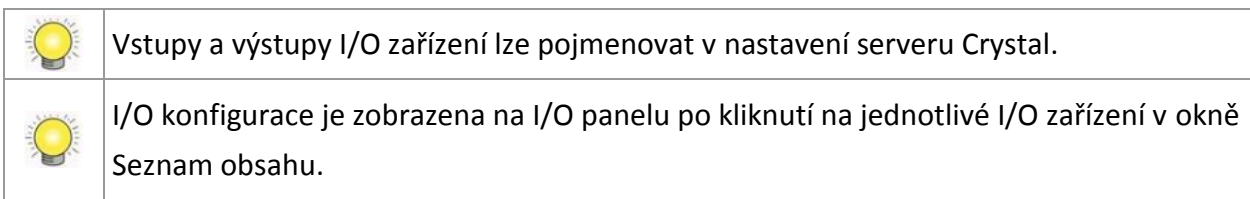

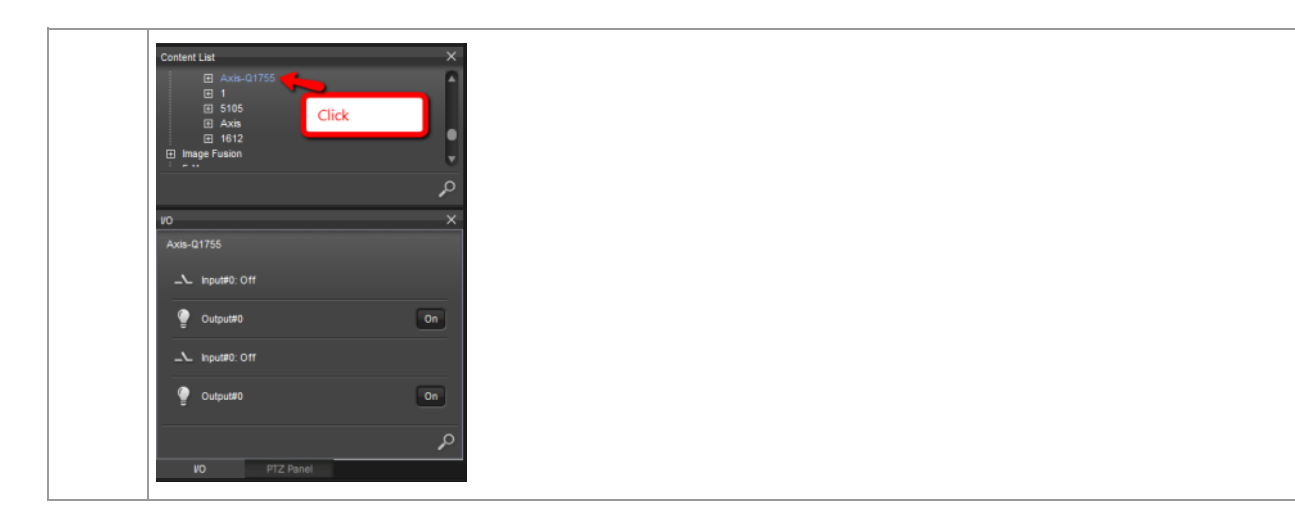

### 1.5 Panel Vlastnosti

Panel vlastnosti zobrazuje informace o aktuálním zvoleném kanálu / zařízení. Zobrazované informace se liší dle typu kanálu / zařízení. Takto lze zobrazit například informace o aktuálně zobrazovaném streamu z kamery nebo informace o Nahrávacím serveru a Management serveru.

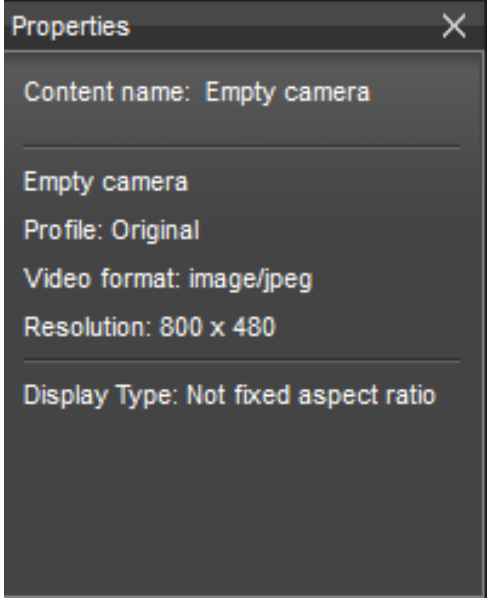

## 1.6 Seznam událostí

Panel Seznam událostí zobrazuje seznam posledních událostí z kamer nebo z dalších zdrojů s informací o čase události, zdroji případně další popis. Nové události objevují v horní části panelu a nejstarší jsou automaticky odebírány ze seznamu.

| Event List          |                |          | $\times$ | 101 Camera 4 O                                                                                                    |
|---------------------|----------------|----------|----------|----------------------------------------------------------------------------------------------------|
| Time                | Event name     | Source   | 4        |                                                                                                    |
| 2011/07/05 00:53:24 | Motion started | Camera 4 |          |                                                                                                    |
| 2011/07/05 00:53:23 | Motion stopped | Camera 4 |          | Live Viet Scotlaut for Mega at                                                                                                    |
| 2011/07/05 00:53:22 | Motion stopped | Camera 4 |          |                                                                                                    |
| 2011/07/05 00:53:22 | Motion started | Camera 4 |          |                                                                                                    |
| 2011/07/05 00:53:21 | Motion started | Camera 4 |          |                                                                                                    |
| 2011/07/05 00:53:20 | Motion stopped | Camera 4 |          |                                                                                                    |
| 2011/07/05 00:53:19 | Motion started | Camera 4 |          |                                                                                                    |
| 2011/07/05 00:53:18 | Motion stopped | Camera 4 |          |                                                                                                    |
| 2011/07/05 00:53:17 | Motion stopped | Camera 4 |          | ADDEL C                                                                                                    |
| 2011/07/05 00:53:17 | Motion started | Camera 4 |          | and a second second sec |
| 2011/07/05 00:53:16 | Motion started | Camera 4 |          | and the second second second second second second second second second second second second second second second                                                                                                    |
| 2011/07/05 00:53:15 | Motion stopped | Camera 4 |          |                                                                                                    |
| 2011/07/05 00:53:14 | Motion started | Camera 4 |          |                                                                                                    |
| 2011/07/05 00:53:13 | Motion stopped | Camera 4 |          |                                                                                                    |
| 2011/07/05 00:53:12 | Motion stopped | Camera 4 |          | The second second second second second second second second second second second second second second second se                                                                                                    |
| 2011/07/05 00:53:12 | Motion started | Camera 4 |          |                                                                                                    |
| 2011/07/05 00:53:10 | Motion stopped | Camera 4 |          | • NUUC                                                                                                    |
| 2011/07/05 00.52.10 | Malles stated  |          |          |                                                                                                    |

Seznam možných událostí:

| Nastavení     | Zobrazované informace v zalozce Zive zobrazeni                                                                                                    |
|---------------|----------------------------------------------------------------------------------------------------|
| Kamera        | Pohyb spuštěn<br>Pohyb zastaven<br>Připojení ztraceno                                                                                                    |
| Digital Vstup | Digitální vstup on<br>Digitální vstup off<br>Připojení ztraceno                                                                                                    |
| Server        | Abnormální stav disku<br>Auto zálohovaní spuštěno<br>Auto zálohovaní zastaveno<br>Chyba Auto zálohování<br>Nahrávání změněno na trvalé nahrávání<br>Nahrávání změněno na nahrávání dle plánovače<br>Nahrávání změněno na bez nahrávání |

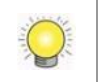

V případě, že k události je přiřazena kamera, bude při dvojkliku na událost zobrazené okno okamžitého přehrání. Současně mohou být otevřeny až 3 okna.

## 1.7 Zobrazovací oblast

Je oblast pro zobrazení videa. V této oblasti si můžete zvolit v jaké mřížce jakou kameru chcete sledovat, ovládat manuálně nahrávání kamery, nastavit změnu streamu apod.

### 1.8 Zobrazení

Zobrazení je soubor nastavení týkající se rozvržení konkrétních zobrazovaných kamer, včetně parametrů streamu a poměru obrazu. Zobrazení jsou rozdělena na Veřejné a Privátní zobrazení. Veřejná zobrazení mohou být měněna uživatelem podle jeho uživatelských práv na serveru. Privátní zobrazení jsou viditelná pouze pro uživatele, který je vytvořil.

| Nastavení          | Popis                                                                                               |
|--------------------|----------------------------------------------------------------------------------------------------|
| Veřejné zobrazení  | Všichni uživatele dle na serveru nastavených práv mohou editovat<br>Viditelné pro všechny uživatele |
| Privátní zobrazení | Všichni mohou editovat viditelná zobrazení.<br>Vidí pouze uživatel, který dané zobrazení vytvořil.  |

Srovnání mezi Veřejným a Privátním zobrazením:

Volba konkrétního Zobrazení:

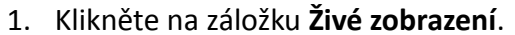

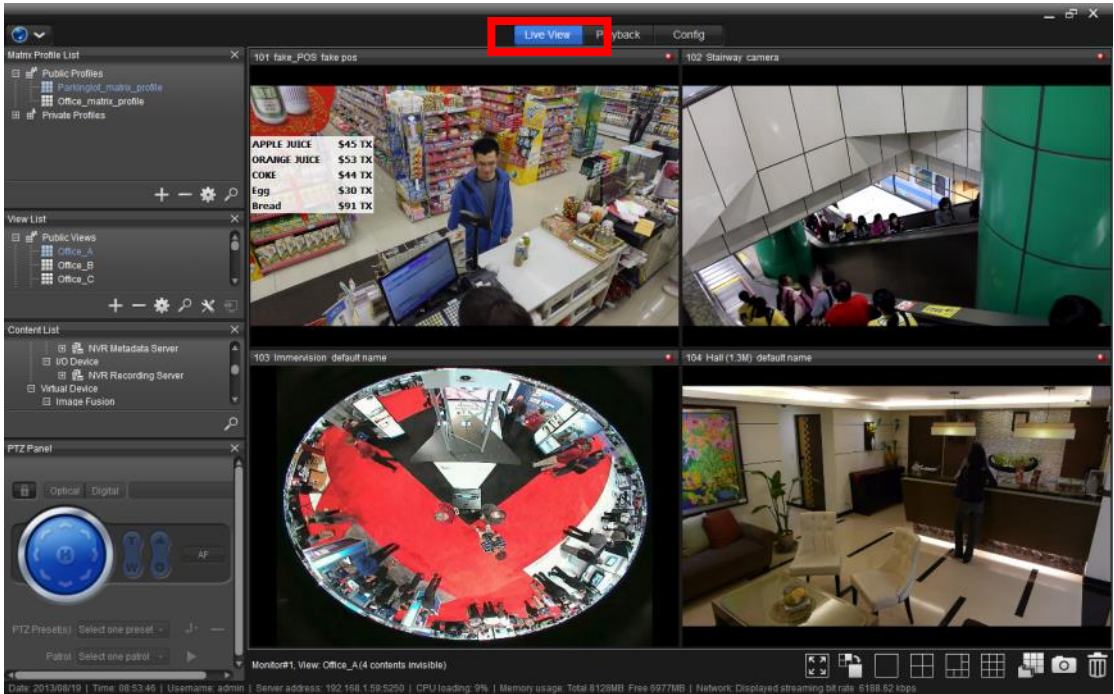

2. Volba daného zobrazení v okně Seznam zobrazení

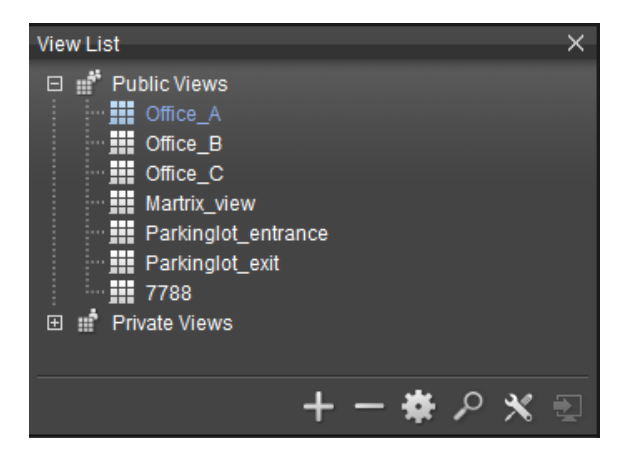

#### Volby nastavení:

| Nastavení | Popis                                            |
|-----------|--------------------------------------------------|
| +         | Přidání zobrazení/skupinu/obchůzku zobrazení     |
| -         | Vymazání zobrazení/skupinu/obchůzku zobrazení    |
| *         | Konfigurace zobrazení/skupiny/obchůzky zobrazení |

| <b>م</b> | Vyhledání                                             |
|----------|-------------------------------------------------------|
| $\times$ | Výběr stream profilu                                  |
| Ð        | Odeslat zobrazení/obchůzku zobrazení na další monitor |

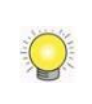

Živé zobrazení může být použito na primárním a sekundárních monitorech. Přehrávání lze použít pouze na monitoru primárním.

### 1.8.1 Přidání zobrazení

Zobrazení obsahuje nastavení rozvržení video oken v zobrazovací části, nastavení stream profilu, typ zobrazovací mřížky.

#### Přidání Zobrazení:

1. Klikněte na záložku Živé zobrazení.

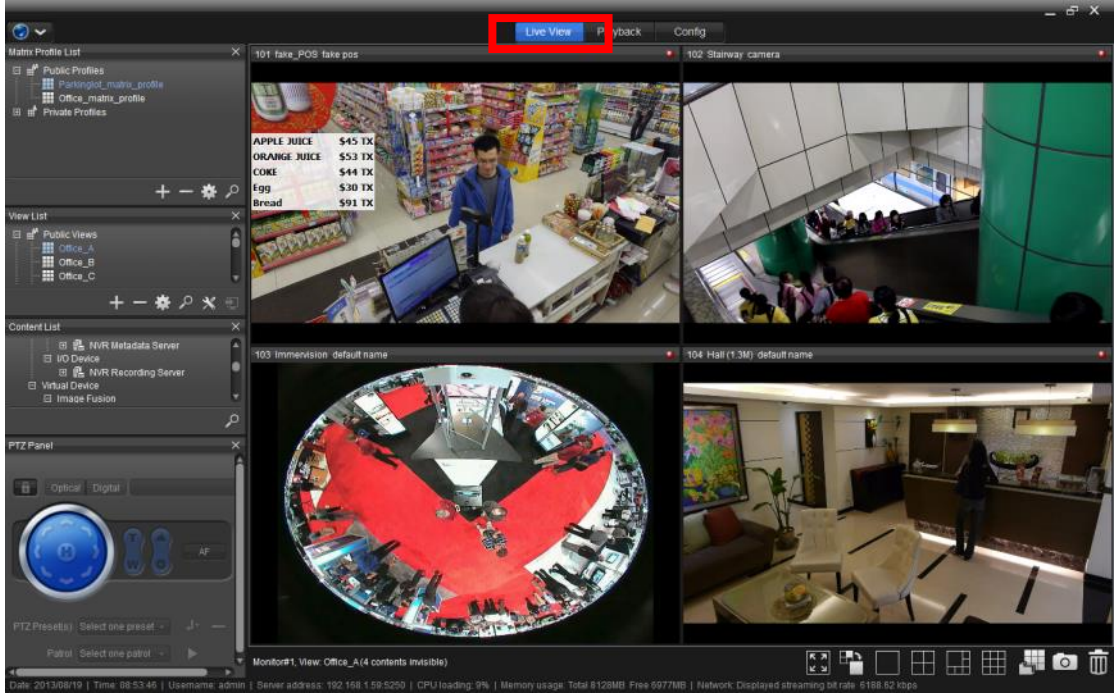

2. Klikněte na Seznam zobrazení

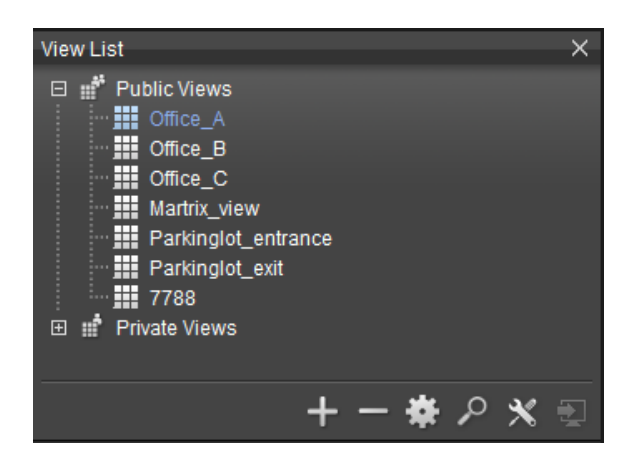

3. Zvolte typ zobrazení, které chcete vytvořit. (Privátní zobrazení/ Veřejné zobrazení)

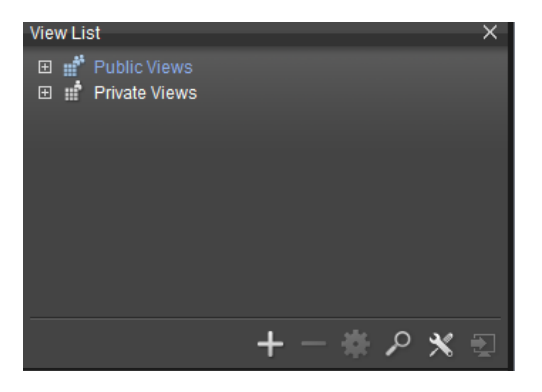

4. Kllikněte na ikonu 🕂.

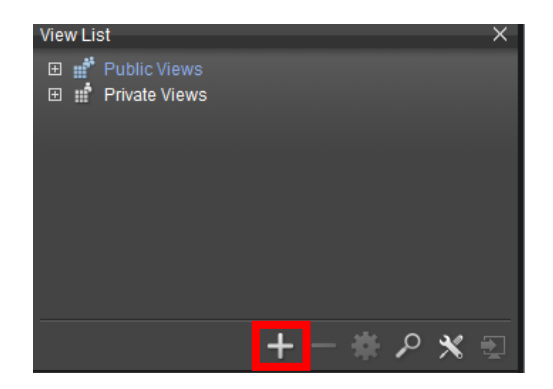

5. Kliknout na Přidat zobrazení.

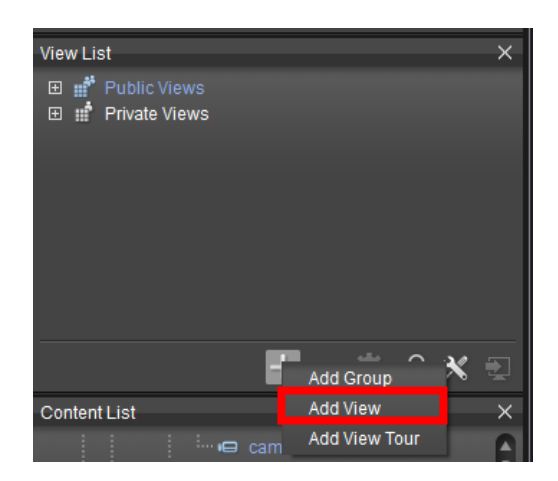

3. Nové zobrazení defaultně nazvané "New View" bude přidané do stromu zobrazení.

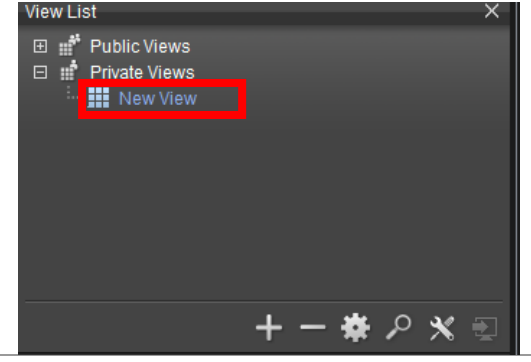

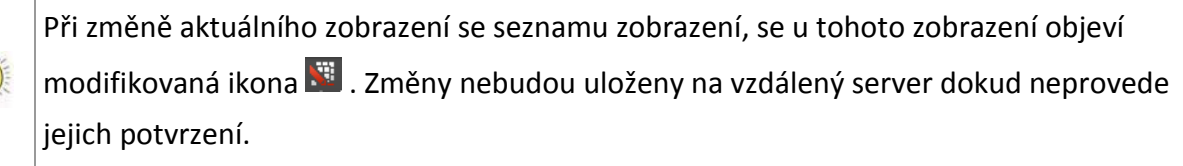

### 1.9 Stavový řádek

Ve stavovém řádku můžete nalézt reálné systémové informace o klientské stanici, čas/datum a aktuální zobrazená streamovací bit rate.

## 1.10 Panel nástrojů

Panel nástrojů vpravo dole nabízí následující funkce:

| Grafické tlačítko | Popis                                    |
|-------------------|------------------------------------------|
| <b>ドン</b>         | Přepnutí na Full-Screen                  |
|                   | Rozkliknutí zobrazovací mřížky           |
|                   | Oblíbená zobrazení mřížky                |
|                   | Přenutí mezi typy mřížky                 |
|                   | Vytvoření snímku                         |
| Ō                 | Odebrání obrazu jednotlivého okna mřížky |

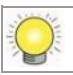

Full-screen zobrazení je podporování pouze v klientské aplikaci ne ve web klientovi.

## 2.Přehrávání

Většina panelů v záložce Přehrávání je podobná jako v záložce Živé zobrazení. Nicméně jsou zde i další panely viz níže.

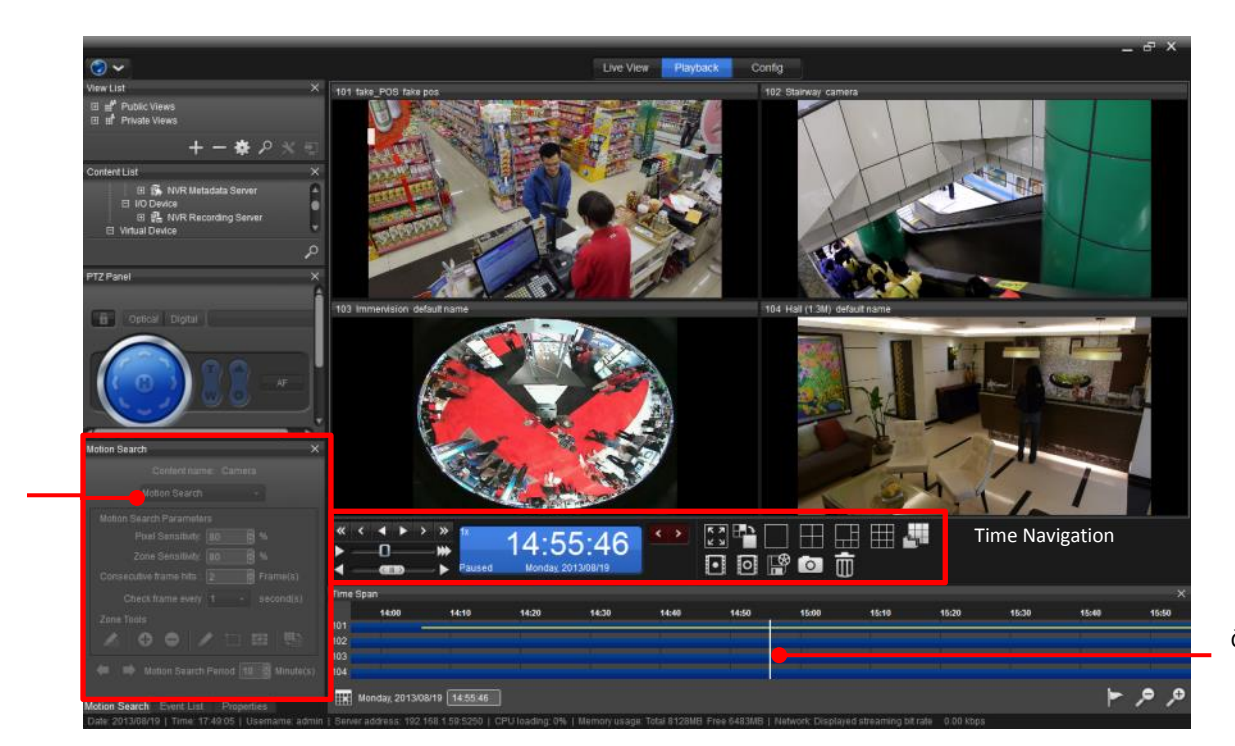

Vyhledání pohybu

Časová osa

### 2.1 Seznam událostí

Seznam událostí je trochu odlišný než v záložce Živé zobrazení. Nabízí vyhledávací filtr obsahující několiv volitelných kritérií.

| Event List                    |        |                          |       |           |       | ×  |
|-------------------------------|--------|--------------------------|-------|-----------|-------|----|
| Start time: 2010/8/1 12:15:47 |        |                          |       |           | Ð     |    |
| End time:                     | 2011/  | 8/26 14:15:47            |       |           | Ð     |    |
| Source type:                  | All    |                          | -     | _         | •     |    |
| Server:                       | Titan_ | NuClient                 |       |           | Ŧ     |    |
| Source:                       | Titan_ | _NuClient\Camera         | a 4\s | ensor     | •     |    |
| Event name:                   | All    | All                      |       |           | •     | P  |
| Time                          |        | Event name               |       | Server    |       | 4  |
| 2011/07/04 2                  | 3:3    | Motion started           |       | Titan_NuC | lient |    |
| 2011/07/04 2                  | 3:3    | Motion started           |       | Titan_NuC | lient |    |
| 2011/07/04 2                  | 3:3    | Motion started           |       | Titan_NuC | lient |    |
| 2011/07/04 2                  | 3:3    | Motion started Titan_NuC |       | lient     |       |    |
| 2011/07/04 2                  | 3:3    | Motion started Titan_NuC |       | lient     |       |    |
| 2011/07/04 2                  | 3:3    | Motion started           |       | Titan_NuC | lient |    |
| 2011/07/04 2                  | 3:3    | Motion started           |       | Titan_NuC | lient |    |
| 2011/07/04 23:3               |        | Motion started Titan_    |       | Titan_NuC | lient |    |
| 2011/07/04 23:3               |        | Motion started Titan_Nu  |       | Titan_NuC | lient |    |
| 2011/07/04 23:3               |        | Motion started           |       | Titan_NuC | lient | •  |
|                               |        |                          |       |           |       | ►. |
|                               |        |                          | 0-    | 100/1000  | >     | ≫  |

## 2.2 Časová osa

Časová osa je jednoduchý nástroj jak mít přehled o uložených záznamech, rychle a přehledně vyhledat konkrétní záznam v daném čase.

### 2.2.1 Vyhledávání v časové ose

| Time S | pan                   |                                          |       |       |       |       |       |       |                                         |       |       | ×     |
|--------|-----------------------|------------------------------------------|-------|-------|-------|-------|-------|-------|-----------------------------------------|-------|-------|-------|
|        | 10:05                 | 10:10                                    | 10:15 | 10:20 | 10:25 | 10:30 | 10:35 | 10:40 | 10:45                                   | 10:50 | 10:55 | 11:00 |
| 101    |                       |                                          |       |       |       |       |       |       |                                         |       |       |       |
| 102    |                       | <u>┝╶┼┼<u>╶</u>╏┼╴<mark>╏</mark>┼╴╏┼</u> |       |       |       |       |       |       | +++++++++++++++++++++++++++++++++++++++ |       |       |       |
| 103    |                       |                                          |       |       |       |       |       |       |                                         |       |       |       |
| 104    |                       |                                          |       |       |       |       |       |       |                                         |       |       |       |
|        |                       |                                          |       |       |       |       |       |       |                                         |       |       |       |
|        |                       |                                          |       |       |       |       |       |       |                                         |       |       |       |
|        |                       |                                          |       |       |       |       |       |       |                                         |       |       |       |
|        |                       |                                          |       |       |       |       |       |       |                                         |       |       |       |
|        |                       |                                          |       |       |       |       |       |       |                                         |       |       |       |
|        |                       |                                          |       |       |       |       |       |       |                                         |       |       |       |
|        | Wednesday, 2011/08/24 | 10:32:25                                 |       |       |       |       |       |       |                                         |       |       | 9, 9  |
|        | ,,                    |                                          |       |       |       |       |       |       |                                         |       |       |       |

#### Volby:

| Grafické tlačítko              | Popis                                  |
|--------------------------------|----------------------------------------|
| Wednesday, 2011/08/24 09:35:20 | Volba Data/Času                        |
|                                | Nastavení barvy události na časové ose |
| <i>P</i>                       | Zmenšení měřitka časové osy            |
| <b>P</b>                       | Zvětšení měřitka časové osy            |

1. Posun osy na požadovaný čas.

| Time S                             | pan   |       |       |       |       |       |       |       |       |       |       | ×     |
|------------------------------------|-------|-------|-------|-------|-------|-------|-------|-------|-------|-------|-------|-------|
|                                    | 10:05 | 10:10 | 10:15 | 10:20 | 10:25 | 10:30 | 10:35 | 10:40 | 10:45 | 10:50 | 10:55 | 11:00 |
| 101                                |       |       |       |       | _     |       |       |       |       |       |       |       |
| 102                                |       |       |       |       |       |       |       |       |       |       |       |       |
| 104                                |       |       |       |       |       |       |       |       |       |       |       |       |
|                                    |       |       |       |       |       |       |       | _     |       |       |       |       |
|                                    |       |       |       |       |       |       |       |       |       |       |       |       |
|                                    |       |       |       |       | ¢     |       |       |       |       |       |       |       |
|                                    |       |       |       |       |       |       |       |       |       |       |       |       |
|                                    |       |       |       |       |       |       |       |       |       |       |       |       |
| 🗮 Wednesday, 2011/08/24 🛛 10.32.25 |       |       |       |       |       |       |       |       | P /   |       |       |       |

2. Po přejetí myší na levý nebo pravý okraj časové osy je zobrazeno tlačítko rychlého posunu časové osy.

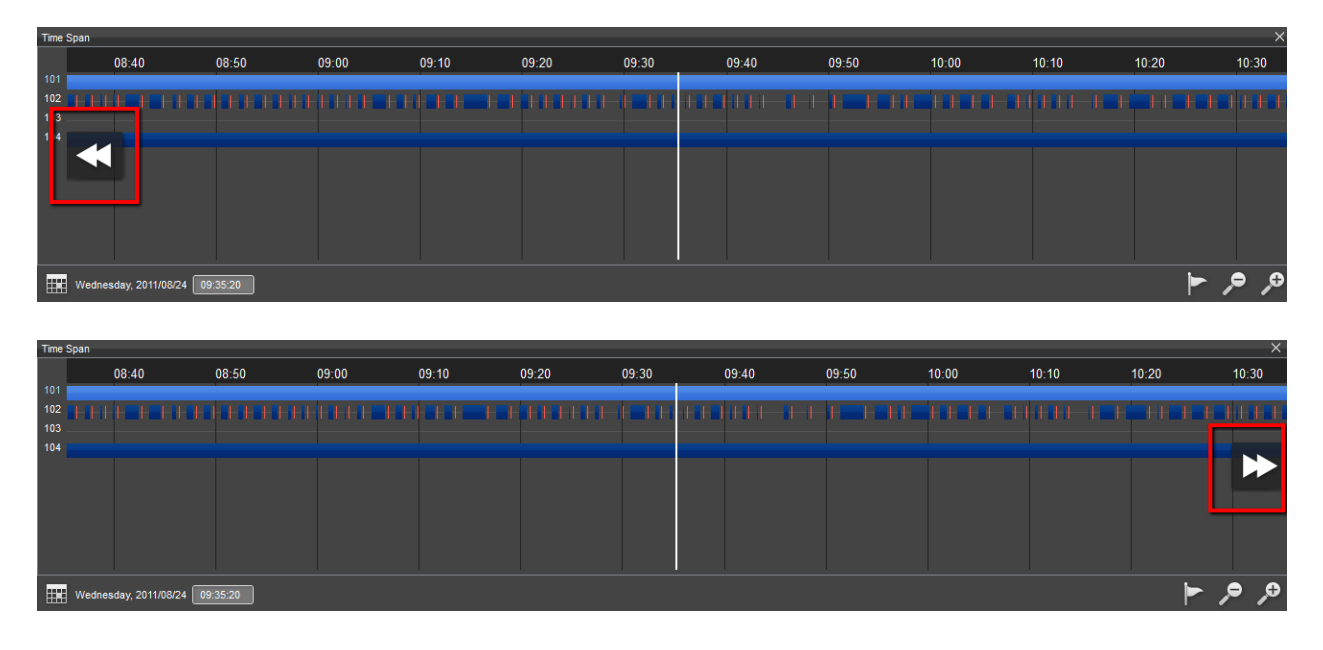

3. Ikony pro žmenu měřítka časové osy.

| Time S | pan        |               |        |       |       |       |       |       |       |       |       |       | ×     |
|--------|------------|---------------|--------|-------|-------|-------|-------|-------|-------|-------|-------|-------|-------|
|        | 16:0       | 0             | 18:00  | 20:00 | 22:00 | 00:00 | 02:00 | 04:00 | 06:00 | 08:00 | 10:00 | 12:00 | 14:00 |
| 101    |            |               |        |       |       |       |       |       |       |       |       |       |       |
| 102    |            |               |        |       |       |       |       |       |       |       |       |       | -     |
| 103    |            |               |        |       |       |       |       |       |       |       |       |       | -     |
| 104    |            |               |        |       |       |       |       |       |       |       |       |       |       |
|        |            |               |        |       |       |       |       |       |       |       |       |       |       |
|        |            |               |        |       |       |       |       |       |       |       |       |       |       |
|        |            |               |        |       |       |       |       |       |       |       |       |       |       |
|        |            |               |        |       |       |       |       |       |       |       |       |       |       |
|        |            |               |        |       |       |       |       |       |       |       |       |       |       |
|        | 14/        | 2044/02/24    | 00.42  |       |       |       |       |       |       |       |       |       | • •   |
|        | wednesday, | 2011/06/24 03 | .00.13 |       |       |       |       |       |       |       |       | F     | ~ ~   |

| Time S | Span           |                  |       |       |       |       |       |       |       |       |       |            | ×          |
|--------|----------------|------------------|-------|-------|-------|-------|-------|-------|-------|-------|-------|------------|------------|
|        | 02             | 2:40             | 02:45 | 02:50 | 02:55 | 03:00 | 03:05 | 03:10 | 03:15 | 03:20 | 03:25 | 03:30      | 03:3       |
| 101    |                |                  |       |       |       |       |       |       |       |       |       |            |            |
| 102    |                |                  |       |       |       |       |       |       |       |       |       |            |            |
| 103    |                |                  |       |       |       |       |       |       |       |       |       |            |            |
| 104    |                |                  |       |       |       |       |       |       |       |       |       |            |            |
|        |                |                  |       |       |       |       |       |       |       |       |       |            |            |
|        |                |                  |       |       |       |       |       |       |       |       |       |            |            |
|        |                |                  |       |       |       |       |       |       |       |       |       |            |            |
|        |                |                  |       |       |       |       |       |       |       |       |       |            |            |
|        |                |                  |       |       |       |       |       |       |       |       |       |            |            |
|        |                |                  |       |       |       |       |       |       |       |       |       |            |            |
|        |                |                  |       |       |       |       |       |       |       |       |       |            |            |
|        | Wednesday, 201 | 1/08/24 03:06:13 |       |       |       |       |       |       |       |       |       | - <b>-</b> | , O        |
|        |                |                  |       |       |       |       |       |       |       |       |       |            | - <i>4</i> |

4. Specifikaci konkrétního data nalezneme levém dolním rohu.

| Time | Span |         |        |       |        |       |     |    |       |       |       |       |       |       |       |       |       | ×           |
|------|------|---------|--------|-------|--------|-------|-----|----|-------|-------|-------|-------|-------|-------|-------|-------|-------|-------------|
|      |      |         | 02:4   | 0     |        | 02:45 | 02: | 50 | 02:55 | 03:00 | 03:05 |       | 03:10 | 03:15 | 03:20 | 03:25 | 03:30 | 03:3        |
| 101  | _    | _       | -      | _     | _      |       |     |    |       |       |       |       |       |       |       |       |       |             |
| Ð    |      | Aug     | ust    | 2011  |        | 0     |     |    |       |       | +     | + + + |       |       |       |       |       |             |
| 31   | 1    | 2       | 3      | 4     | 5      | 6     |     |    |       |       |       |       |       |       |       |       |       |             |
| 7    | 8    | 9       | 10     | 11    | 12     | 13    |     |    |       |       |       |       |       |       |       |       |       |             |
| 14   | 15   | 16      | 17     | 18    | 19     | 20    |     |    |       |       |       |       |       |       |       |       |       |             |
| 21   | 22   | 23      | 24     | 25    | 26     | 27    |     |    |       |       |       |       |       |       |       |       |       |             |
| 28   | 29   | 30      | 31     | 1     | 2      | 3     |     |    |       |       |       |       |       |       |       |       |       |             |
| 4    | 5    | 6       | 7      | 8     | 9      | 10    |     |    |       |       |       |       |       |       |       |       |       |             |
|      | Wedr | nesday, | 2011/0 | 18/24 | 03:06: | 13    |     |    |       |       |       |       |       |       |       |       |       | <b>,</b> ,0 |

5. Dny obsahující záznam jsou zobrazeny tučně.

| 0  |    | Aug | ust 2 | 2011 |    | 9  |
|----|----|-----|-------|------|----|----|
| 31 | 1  | 2   | 3     | 4    | 5  | 6  |
| 7  | 8  | 9   | 10    | 11   | 12 | 13 |
| 14 | 15 | 16  | 17    | 18   | 19 | 20 |
| 21 | 22 | 23  | 24    | 25   | 26 | 27 |
| 28 | 29 | 30  | 31    | 1    | 2  | 3  |
| 4  | 5  | 6   | 7     | 8    | 9  | 10 |

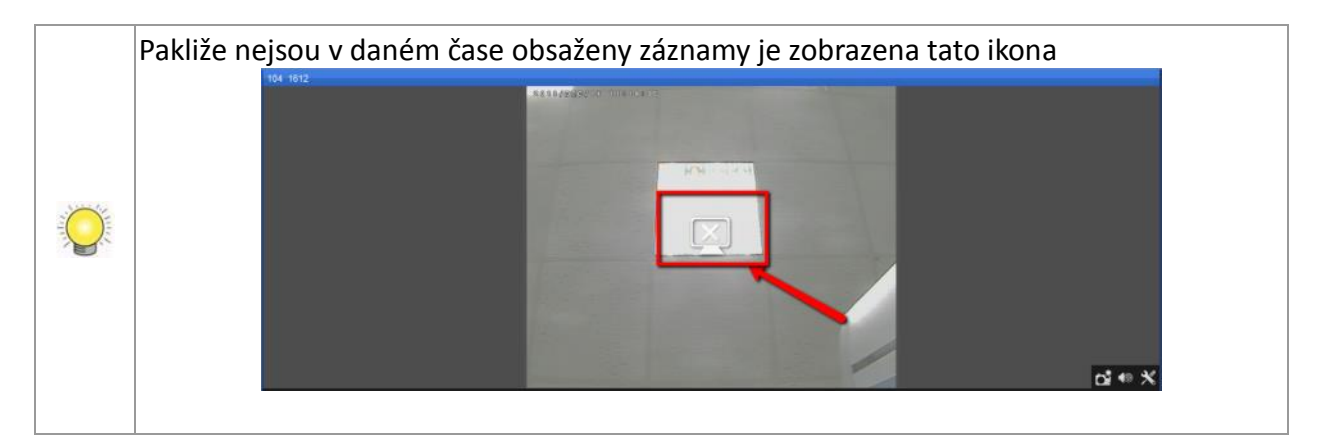

6. Změna barvy události na časové ose umožní velice rychle lokalizovat daný typ událost. Události, které nejsou zaškrtnuty nebudou na ose viditelné.

|   | Event                | Color |         |
|---|----------------------|-------|---------|
|   | 🖂 🔽 Camera           |       |         |
|   | 🗹 Motion started     |       |         |
|   | ··· 🗹 Motion stopped |       |         |
|   | Unit connectio       |       |         |
| _ | Manual record        |       |         |
|   |                      |       |         |
|   | 🔤 🔽 Input signal on  |       |         |
|   | 🦥 📝 Input signal off |       |         |
| _ |                      |       |         |
|   |                      |       | 0, 9, 1 |
|   |                      |       |         |

Při kliknutí na danou barvu se zobrazí paleta pro volbu barev

| Select Color  |                                                                         |
|---------------|-------------------------------------------------------------------------|
| Basic colors  |                                                                         |
| Custom colors | Hue: 60 🛊 Red: 255 🛊<br>Sat: 255 🛊 Green: 255 🛊<br>Val: 255 🛊 Blue: 0 🛊 |
|               | OK Cancel                                                               |

7. Časovou osu lze přesunou do libovolné pozice.

| 101 Camera 4                                   | × 1                      | 02 Camera 3          |       |           |         |       |       |       |       |
|------------------------------------------------|--------------------------|----------------------|-------|-----------|---------|-------|-------|-------|-------|
| Aus/24/2010 03:03                              |                          |                      |       | 910/05/10 | 4 17:52 | /     | I     |       |       |
| No Content Assigned                            | Time Span                | 02.40                | 02.45 | 02-50     | M2-55   | 02.00 | 02-05 | 02-10 | 02-15 |
|                                                | 101<br>102<br>103<br>104 | say, 2011/08/24 (12) |       |           |         |       |       |       |       |
| «< <b>4                                   </b> |                          | 5 53 8               |       |           |         |       |       |       |       |
| ► ₩ U3:06:1                                    | 13                       |                      |       |           |         |       |       |       |       |

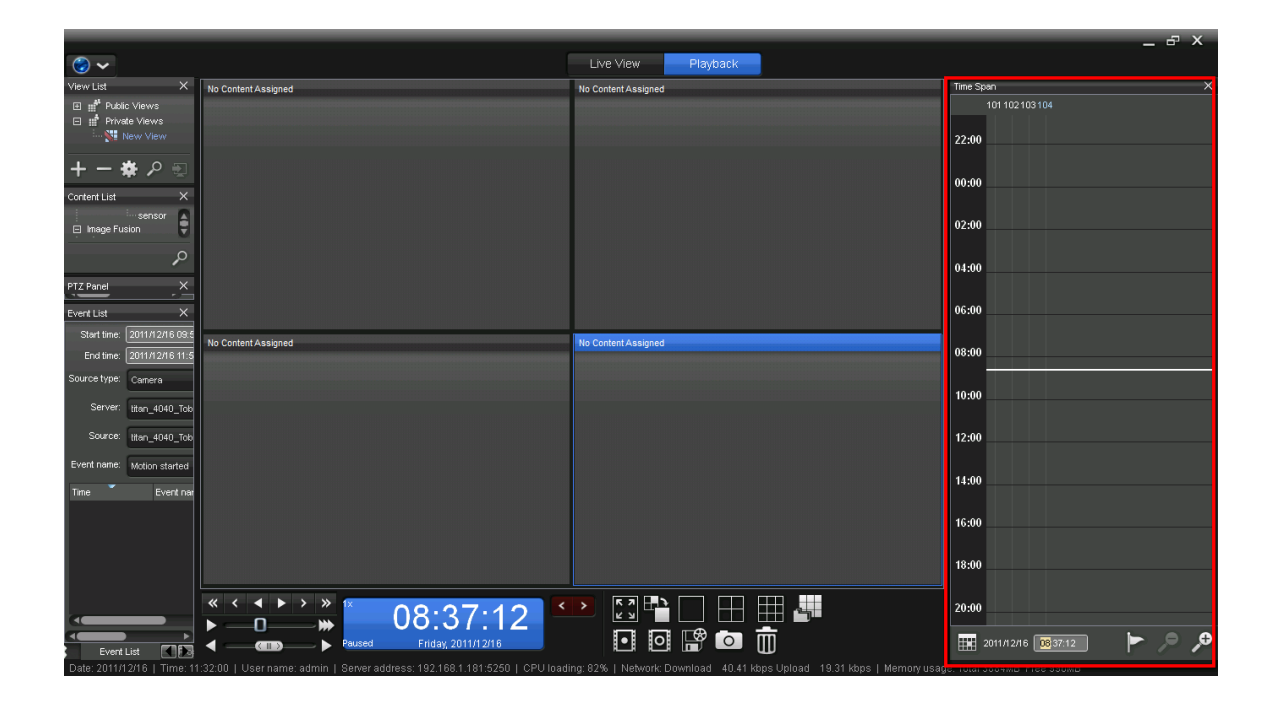

## 2.3 Ovládání / Zobrazení

Ovládací panel obsahuje navigační tlačítka pro pohyb v záznamu, tlačítka pro export apod. spolu okny mřížky s daným záznamem

#### 2.3.1 Panel ovládání záznamu

Vlastní panel ovládání záznamu je rozdělen na čtyři rozdílné části, zleva doprava vlastní ovládací panel , datum/čas, pohyb dle událostí a ikony pro ovládání

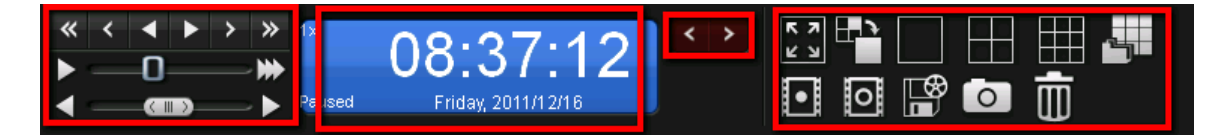

### 2.3.2 Vlastní ovládací panel

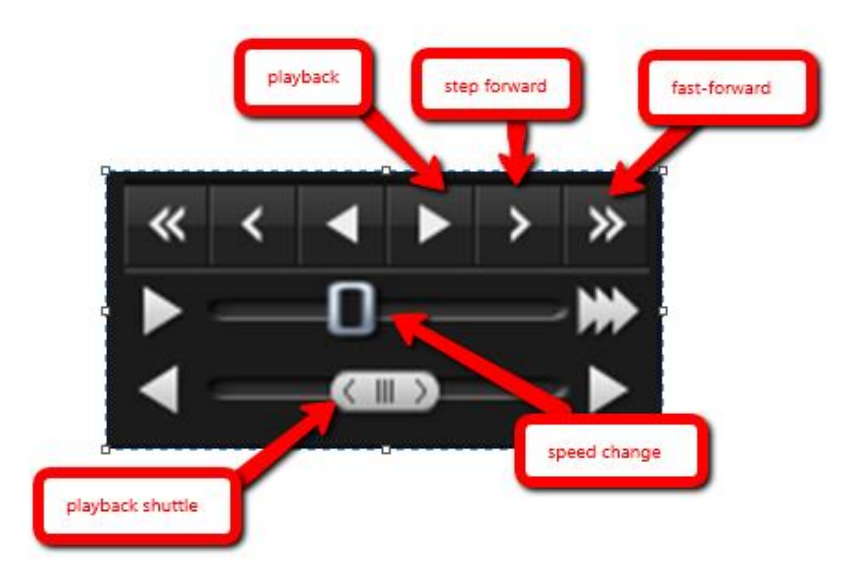

Popis tlačítek:

| Volba                       | Popis                                 |
|-----------------------------|---------------------------------------|
| Playback / Reverse Playback | Slouží pro přehrání a vpřed nebo vzad |
| Step forward/backward       | Posun záznamu o jeden snímek          |
| Next/Previous               | Přeskočení o intrevak vpřed nebo vzad |
| Speed                       | Změna rychlosti 1/16x až 64x.         |
| Speed Shuttle               | Změna rychlosti oběma směry           |

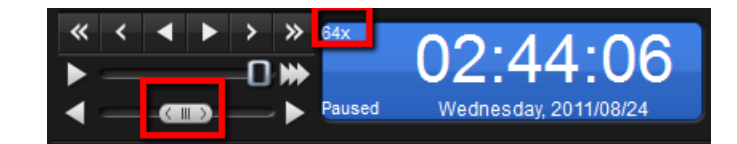

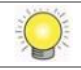

V případě zrychleného přehrání video nelze přehrávat nahraný zvuk

### 2.3.3 Datum / Čas

Ukazuje aktuální stav přehrávaného videa (datum, čas, rychlost přehrávání).

#### 2.3.4 Pohyb dle událostí

Pohyb dle událostí je rychlý způsob pro pohyb v záznamu pouze v čase kde se v záznamu dané kamery vyskytuje nějaká událost.

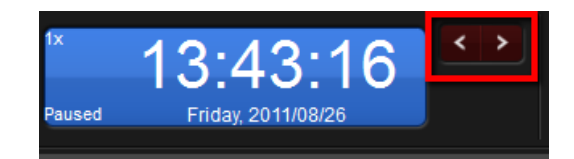

Popis tlačítek:

| Grafické tlačítko | Popis                     |
|-------------------|---------------------------|
| <                 | Přeskok o událost zpět    |
| >                 | Přeskok o událost dopředu |

### 2.3.5 Ikony pro ovládání

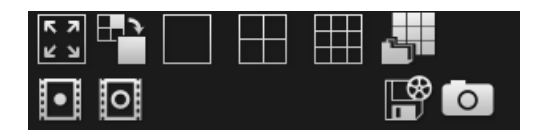

#### Popis tlačítek:

| Grafické tlačítko | Popis                          |
|-------------------|--------------------------------|
| <b>к</b> м        | Přepnutí na Full-screen        |
|                   | Rozkliknutí zobrazovací mřížky |

|   | Přenutí mezi typy mřížky                 |
|---|------------------------------------------|
|   | Označení začátku záznamu pro export      |
| 0 | Označení konce záznamu pro export        |
|   | Export videa                             |
|   | Vytvoření snímku                         |
| Ō | Odebrání obrazu jednotlivého okna mřížky |